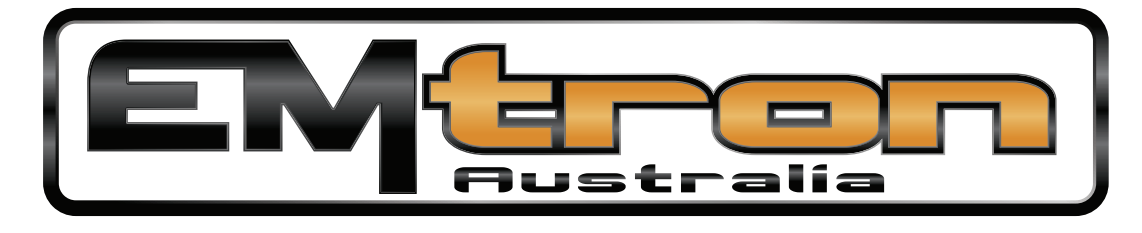

## SHORTCUT KEYS

| Navigation |                                       |  |
|------------|---------------------------------------|--|
| v          | Toggle view between Tuning and Config |  |
| ESC        | Toggle focus on menu bar              |  |
| Alt + F    | Open file tab                         |  |
| F3         | Open/Close Ecu run times              |  |
| н          | Toggle table description              |  |
| [          | Scroll between views LEFT             |  |
| ]          | Scroll between views RIGHT            |  |

| Table Direct Entry |                       |  |  |  |
|--------------------|-----------------------|--|--|--|
| Enter OR =         | Open direct entry box |  |  |  |
| Pg Up              | Increase value by 0.1 |  |  |  |
| Pg Down            | Decrease value by 0.1 |  |  |  |
| Shift Pg Up        | Increase value by 1.0 |  |  |  |
| Shift Pg Down      | Decrease value by 1.0 |  |  |  |

| File Management  |                       |  |
|------------------|-----------------------|--|
| F2               | Open direct entry box |  |
| Crtl + F2        | Save as               |  |
| Crtl + Z         | Undo last change      |  |
| Shift + Crtl + Z | Redo last change      |  |

|    | PC Logging         |
|----|--------------------|
| F7 | Open logging file  |
| F8 | Start/Stop logging |
| F9 | Pause logging      |

| Ctrl + Alt + C   |
|------------------|
| Ctrl + Alt + V   |
| Ctrl + Alt + I   |
| Ctrl + Space Bar |
| Shift + Ctrl + V |
| Ctrl + V         |
| Ctrl + Alt + I   |
| Ctrl + Space Bar |
| Ctrl + C         |
| Shift + Ctrl + C |
| Ctrl + A         |
| S                |
| н                |
| D                |
| ;                |
| м                |
| L                |
| Z                |
| Q                |
| I                |
| G                |
| Α                |
| 0                |
| F6               |
| F5               |

## **Table Tools**

| Save table                                                |
|-----------------------------------------------------------|
| Load table                                                |
| Import Table                                              |
| Active Cell Tracking                                      |
| Past table                                                |
| Paste selection                                           |
| Import Table                                              |
| Active Cell Tracking                                      |
| Copy selection                                            |
| Copy table                                                |
| Select all                                                |
| Smoothing                                                 |
| View table description                                    |
| Display differences from ECU last stored value            |
| Table colour gradient                                     |
| Manual lambda correction                                  |
| Auto lambda correction                                    |
| Restore last stored cell values                           |
| Copy live runtimes into active cell                       |
| Interpolate                                               |
| Toggle Graph                                              |
| Axis setup                                                |
| Toggles yellow box for crosshair feature into tuning view |
| Open lambda table                                         |
|                                                           |

Toggle fuel and ignition main Table

## **Emtron.World**